## **Removing features**

The information on this page refers to License Statistics v6.0 and newer, which introduced a new user interface (UI). If you are using a version previous to v6.0, see documentation for previous versions.

To remove a feature being monitored by License Statistics:

- 1. Go to the Current Usage tab under the License Servers page.
- In the License Server Current Usage grid, click the **Delete** icon in the Action column of the feature you want to remove. or
  - Click the Delete icon in the upper right of any Feature page to delete the currently selected feature.
- 3. Click Yes from the confirmation dialog to delete the feature. The feature and all data for that feature is removed.

Caution: When you remove a feature from License Statistics, all the license usage data for that feature is removed from the database. If you do not want to remove the data, you may want to hide the feature instead, as described in Visibility settings.